# Serie C: Habilitación de JBOD en el controlador de raid modular SAS 12G de Cisco

### Contenido

Introducción Prerequisites Componentes Utilizados Configurar

#### Introducción

Esta guía se ha diseñado para mostrarle cómo configurar "Just a racim of disks" (JBOD) en el controlador RAID modular SAS 12G de Cisco en un servidor C-Series.

Advertencias:

\* Los discos JBOD no pueden aprovechar ninguna memoria caché de hardware en el controlador RAID.

http://www.redbooks.ibm.com/redpapers/pdfs/redp5234.pdf (documentación general sobre RAID/JBOD)

\* Si se requiere almacenamiento en caché en estos discos, puede colocarlos en una matriz RAID 0 (striping) y presentarlos al sistema operativo. Recuerde que RAID0 no tiene paridad, por lo que tenga en cuenta que cuantos más discos se agreguen a un RAID 0, mayor será el dominio de fallas o mayor será la probabilidad de que se pierdan datos en todos los discos debido a una única falla de disco. Esta es la naturaleza de RAID 0. Buen rendimiento, intolerante a una falla de disco. Sin embargo, esto es aceptable para algunas aplicaciones y casos prácticos.

### Prerequisites

- Servidor C-Series
- Controlador de raid modular SAS 12G de Cisco
- 1 o más HDD
- Acceso a CIMC/KVM

#### **Componentes Utilizados**

- Cisco C240-M4 con 2.0(6d) CIMC
- Controlador RAID modular SAS 12G de Cisco que ejecuta 4.250.00-3632

## Configurar

Como medida de seguridad, si tiene una configuración RAID preexistente, realice una copia de

seguridad de los datos de ese disco virtual (VD) antes de realizar estos cambios.

Si ya tiene un disco virtual (VD), RAID 1, por ejemplo, que desea conservar, su configuración debe conservarse después de activar JBOD, aunque es necesario reiniciar para introducir el menú de configuración RAID anterior al inicio (CTRL+R) para activar JBOD.

En el momento de escribir esto, parece que JBOD está inhabilitado en el controlador de forma predeterminada y no se puede habilitar en el controlador 12G a través del CIMC, solamente el menú de configuración RAID previa al inicio (CTRL+R).

Si desea que TODOS los discos sean JBOD, elimine los discos virtuales (VD) existentes en el RAID. Esto debería liberar los discos físicos (PD) en 'Unconfigured Good'. Esto se puede hacer a través de los menús de configuración RAID de inicio previo CIMC o CTRL+R. Se debe esperar que esto elimine los datos de cualquier disco virtual que elimine para realizar una copia de seguridad de los datos importantes en consecuencia.

Confirme si JBOD ya está activado o desactivado:

1) Inicie sesión en CIMC.

2) Haga clic en Storage > Select 12G controller > Controller Info (Almacenamiento > Seleccionar controlador 12G > ficha Controller Info).

| Cisco 12G SAS Modular Raid Controller (SLOT-HBA)            |                     |                                  |          |  |  |  |  |
|-------------------------------------------------------------|---------------------|----------------------------------|----------|--|--|--|--|
| Controller Info Physical Drive Info Virtual Drive Info      | Battery Backup Unit | Storage Log                      |          |  |  |  |  |
| Actions                                                     | Settings-           |                                  |          |  |  |  |  |
| Create Virtual Drive from Unused Physical Drives            |                     | Predictive Fail Poll Interval:   | 300 sec  |  |  |  |  |
| 👹 Create Virtual Drive from an Existing Virtual Drive Group |                     | Rebuild Rate:                    | 30 %     |  |  |  |  |
| 🌼 Import Foreign Config                                     |                     | Patrol Read Rate:                | 30 %     |  |  |  |  |
| 🌼 Clear Foreign Config                                      |                     | Consistency Check Rate:          | 30 %     |  |  |  |  |
| 🔅 Clear Boot Drive                                          |                     | Reconstruction Rate:             | 30 %     |  |  |  |  |
| Get TTY Log                                                 |                     | Cache Flush Interval:            | 4 sec    |  |  |  |  |
| Health/Status                                               |                     | Max Drives To Spin Up At Once:   | 2        |  |  |  |  |
| Composite Health: 🗹 Good                                    |                     | Delay Among Spinup Groups:       | 12 sec   |  |  |  |  |
| Controller Status: Optimal                                  |                     | Physical Drive Coercion Mode:    | 1 GB     |  |  |  |  |
| RAID Chip Temperature: 51 °C                                |                     | Cluster Mode:                    | false    |  |  |  |  |
| TTY Log Status: Not Downloaded                              |                     | Battery Warning:                 | true     |  |  |  |  |
| Eirmware Versions                                           |                     | ECC Bucket Leak Rate:            | 1440 min |  |  |  |  |
| Draduct Names Cisco 126 SAS Modula                          |                     | Expose Enclosure Devices:        | true     |  |  |  |  |
| Social Number SP418D0317                                    |                     | Maintain PD Fail History:        | false    |  |  |  |  |
| Eirmunzo Backago Buildu 24.5.0-0020                         |                     | Enable Copyback on SMART:        | true     |  |  |  |  |
|                                                             | Enable (            | Copyback to SSD on SMART Error:  | true     |  |  |  |  |
| PCI Info                                                    |                     | Native Command Queuing:          | enabled  |  |  |  |  |
| PCI Slot: SLOT-HBA                                          |                     | JBOD:                            | false    |  |  |  |  |
| Vendor ID: 1000                                             | Enable S            | pin Down of Unconfigured Drives: | true     |  |  |  |  |
| Device ID: 5d                                               |                     | Enable SSD Patrol Read:          | false    |  |  |  |  |
| SubVendor ID: 1137                                          |                     | AutoEnhancedImport:              | true     |  |  |  |  |

#### Habilitar JBOD

1) Si está desactivado, reinicie el host y presione CTRL+R para entrar en las pantallas de configuración RAID.

2) Presione CTRL+N dos veces, desplácese hasta 'Activar JBOD' y pulse 'espacio'. Asegúrese de que [X] aparece entre corchetes.

3) Presione CTRL+S para guardar.

| Cisco 12G SAS Modular Raid Controller BIOS Configuration Utility 5.06-000                   | )4    |
|---------------------------------------------------------------------------------------------|-------|
| Controller Settings                                                                         | Le le |
| Alarm Control ————————————————————————————————————                                          |       |
| Enable Silence 1GB Ignore err                                                               |       |
|                                                                                             | li    |
| Rebuild Rate: <mark>30     Patrol Rate                                     </mark>          | ry    |
| BGI Rate : <mark>30</mark> Cache flush Interval: <mark>4 [X] Enable controller BIO</mark> S |       |
| CC Rate : <mark>30</mark> Spinup delay : <mark>12 [] Enable Stop CC on Erro</mark>          | r     |
| Recon. Rate : <mark>30</mark> Spinup drive : <mark>2</mark> [X] Auto Enhanced Import        |       |
| [ ] Enable JBOD                                                                             |       |
| Set Factory Defaults APPLY CANCEL < Next >                                                  |       |
| F1-Help F5-Refresh Ctrl-N-Next Page Ctrl-P-Prev Page F12-Ctlr Ctrl-S-Save                   |       |

4) Pulse Escape para salir.

5) Esto convertirá TODOS los discos disponibles en JBOD. De nuevo, en mis pruebas, no se convirtió la PD asignada a VD (RAID 1) a JBOD, y mi SO seguía en contacto con ese RAID 1.

6) Confirme que JBOD está habilitado.

| Cisco 12G SAS Modu                  | ular Raid Controller (SLC       | OT-HBA)                                  |                  |  |  |
|-------------------------------------|---------------------------------|------------------------------------------|------------------|--|--|
| Controller Info Physical Dr         | rive Info Virtual Drive Info Ba | ttery Backup Unit Storage Log            |                  |  |  |
| Actions                             |                                 | Settings                                 |                  |  |  |
| 🌼 Create Virtual Drive from U       | Jnused Physical Drives          | Predictive Fail Poll Interval:           | 300 sec          |  |  |
| 🔅 Create Virtual Drive from a       | n Existing Virtual Drive Group  | Rebuild Rate:                            | 30 %             |  |  |
| 🌼 Import Foreign Config             |                                 | Patrol Read Rate:                        | 30 %             |  |  |
| 🔅 Clear Foreign Config              |                                 | Consistency Check Rate:                  | 30 %             |  |  |
| 🔅 Clear Boot Drive                  |                                 | Reconstruction Rate:                     | 30 %             |  |  |
| 🛱 Get TTY Log                       |                                 | Cache Flush Interval:                    | 4 sec            |  |  |
| Health/Status                       |                                 | Max Drives To Spin Up At Once:           | 2                |  |  |
| Composite Health:                   | Good                            | Delay Among Spinup Groups:               | 12 sec           |  |  |
| Controller Status:                  | Optimal                         | Physical Drive Coercion Mode:            | 1 GB             |  |  |
| RAID Chip Temperature:              | 51 ℃                            | Cluster Mode:                            | false            |  |  |
| TTY Log Status:                     | Not Downloaded                  | Battery Warning:                         | true             |  |  |
| Einmurana Vanciana                  |                                 | ECC Bucket Leak Rate:                    | 1440 min         |  |  |
| Pirmware versions                   | Cieco 12C SAS Madula            | Expose Enclosure Devices:                | true             |  |  |
| Product Name:                       |                                 | Maintain PD Fail History:                | false            |  |  |
| Serial Number: SR418P0317           |                                 | Enable Copyback on SMART:                | true             |  |  |
| Firmware Package Build: 24.5.0-0020 |                                 | Enable Copyback to SSD on SMART Error:   | true             |  |  |
| PCI Info                            |                                 | Native Command Queuing:                  | enabled          |  |  |
| PCI Slot:                           | SLOT-HBA                        | JBOD:                                    | true             |  |  |
| Vendor ID:                          | 1000                            | Enable Spin Down of Unconfigured Drives: | true             |  |  |
| Device ID:                          | 5d                              | Enable SSD Patrol Read:                  | false            |  |  |
| SubVendor ID:                       | 1137                            | AutoEnhancedImport:                      | true             |  |  |
| SubDevice ID:                       | db                              | Capabilities                             |                  |  |  |
| Manufacturing Data                  |                                 | BAID Levels Supported:                   | Raid 0           |  |  |
| Manufactured Date:                  | 2014-05-02                      | into cereis supporteu.                   | Raid 1<br>Raid 5 |  |  |

Si aún no dispone de un disco virtual (VD), puede configurar algunos discos como "Unconfigured Good" (No configurado) para que pueda agregarlos a un nuevo disco virtual (VD) o volumen RAID.

| sco 12G SAS Modular Raid Controller (SLOT-HBA) |                       |                  |                            |                         |                 |              |                    |      |  |
|------------------------------------------------|-----------------------|------------------|----------------------------|-------------------------|-----------------|--------------|--------------------|------|--|
| Controller Info                                | Physical Drive Info   | 'irtual Drive Ir | fo Battery Bao             | ckup Unit Storage Lo    | g               |              |                    |      |  |
| Physical Drives                                |                       |                  |                            |                         |                 |              |                    |      |  |
| Controller                                     | Physical Drive Number | Status           | Health                     | Boot Drive              | Drive Firmware  | Coerced Size | Manufacturer Model | Туре |  |
| SLOT-HBA                                       | 1                     | Unconfigure      | Good Good                  | true                    | 5705            | 285148 MB    | TOSHIBA            | HDD  |  |
| SLOT-HBA                                       | 3                     | JBOD             | Good                       | false                   | 5705            | 285148 MB    | TOSHIBA            | HDD  |  |
|                                                |                       |                  |                            |                         |                 |              |                    |      |  |
|                                                |                       |                  |                            |                         |                 |              |                    |      |  |
|                                                |                       |                  |                            |                         |                 |              |                    |      |  |
|                                                |                       |                  |                            |                         |                 |              |                    |      |  |
|                                                |                       |                  |                            |                         |                 |              |                    |      |  |
|                                                |                       |                  |                            |                         |                 |              |                    |      |  |
|                                                |                       |                  |                            |                         |                 |              |                    |      |  |
|                                                |                       |                  |                            |                         |                 |              |                    |      |  |
|                                                |                       |                  |                            |                         |                 |              |                    |      |  |
|                                                |                       |                  |                            |                         |                 |              |                    |      |  |
|                                                |                       |                  |                            |                         |                 |              |                    |      |  |
|                                                |                       |                  |                            |                         |                 |              |                    |      |  |
| General                                        |                       |                  |                            | Actions                 |                 |              |                    |      |  |
| Enclosure Device ID: 0                         |                       |                  |                            | 🐡 Make Global Hot Spare |                 |              |                    |      |  |
| Physical Drive Number: 1                       |                       |                  | 💮 Make Dedicated Hot Spare |                         |                 |              |                    |      |  |
| LSI Drive Number: 1                            |                       |                  | Prepare For Removal        |                         |                 |              |                    |      |  |
| Power State: active                            |                       |                  |                            | 🔅 Set State as JBOD     |                 |              |                    |      |  |
| Device ID: 1                                   |                       |                  | 🔅 Set as Boot Drive        |                         |                 |              |                    |      |  |
| Sequen                                         | ce Number: 3          |                  |                            | Status                  |                 |              |                    |      |  |
| Media B                                        | Error Count: 0        |                  |                            | Locator                 | LED: On Turn On |              |                    |      |  |
| Others                                         | County O              |                  |                            | Locator                 |                 |              |                    |      |  |

Ahora puede alternar los discos entre 'Unconfigured Good' (que se puede agregar a RAID) o 'JBOD' desde dentro del CIMC.

Encontrará que para cualquier PD que sea miembro de un grupo VD/RAID, no tiene la opción de convertirlo a JBOD. La PD debe eliminarse del grupo VD/RAID antes de obtener la opción de convertirla en un disco JBOD.